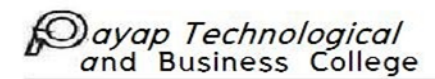

#### ขั้นตอนการใช้งาน Google Classroom

# สร้างชั้นเรียน

- 1. ไปที่ classroom.google.com

| ≡ Google Classroom | + = •        |
|--------------------|--------------|
|                    | Create class |

ใส่ชื่อชั้นเรียน

| Create class          |        |        |
|-----------------------|--------|--------|
| Class name (required) |        |        |
| Section               |        |        |
| Subject               |        |        |
| Room                  |        |        |
|                       | Cancel | Create |

- 4. (ไม่บังคับ) คลิก**หัวข้อ** เพื่อใส่คำอธิบายสั้น ๆ ระดับเกรด หรือคาบเรียน
- 5. (ไม่บังคับ) คลิก**เรื่อง** แล้วใส่ชื่อเรื่อง หรือคลิกเพื่อเลือกรายชื่อที่ปรากฏเมื่อคุณป้อนข้อความ
- (ไม่บังคับ) แตะห้อง เพื่อใส่รายละเอียดเกี่ยวกับสถานที่ของชั้นเรียน
- 7. คลิก**สร้าง**

Dayap Technological and Business College

# เพิ่มสื่อการสอน

- 1. ไปที่ classroom.google.com
- คลิกชั้นเรียน > งานของชั้นเรียน
- คลิกสร้าง > สื่อการสอนที่ด้านบน

|                | vork @ ::: © |
|----------------|--------------|
| + Create       | ti —         |
| Ē ——           | <u> </u>     |
| Ē ———          |              |
| 0              |              |
| 🖪 Material     |              |
| ≓ <u>≺</u> "}_ | i            |
| ■              | _            |
| 0              | _            |
|                | _            |
|                |              |

4. ป้อนชื่อและคำอธิบาย

| × Material   |         |
|--------------|---------|
| Title        | — · — · |
| Description  |         |
| 🛛 Add 🛛 🕂 —— |         |
| 0            | 0       |

#### Payap Technological and Business College เพิ่มไฟล์แนบ

คุณเพิ่มไฟล์ Google ไดรฟ์ ลิงก์ หรือวิดีโอ YouTube ลงในสื่อการสอนได้

หากต้องการอัปโหลดไฟล์ ให้คลิกแนบ 🏾 เลือกไฟล์ที่ต้องการ แล้วคลิก**อัปโหลด** 

วิธีแนบไฟล์ของ Google ไดรฟ์ ให้ทำดังนี้

- 1. คลิกไดรฟ์ 🛆
- เลือกรายการแล้วคลิกเพิ่ม

**หมายเหตุ:** หากเห็นข้อความว่าคุณไม่ได้รับอนุญาตให้แนบไฟล์ ให้คลิก**คัดลอก** Classroom จะทำ สำเนาเพื่อแนบไปกับสื่อการสอน และบันทึกไปยังโฟลเดอร์ในไดรฟ์ของชั้นเรียน

หากต้องการแนบวิดีโอ YouTube ให้คลิก YouTube แล้วเลือกตัวเลือกดังนี้

🗌 วิธีค้นหาวิดีโอที่จะแนบ

- 1. ป้อนคีย์เวิร์ดในช่องค้นหาแล้วคลิกค้นหา 🔍
- 2. คลิกวิดีโอ 🎙 เพิ่ม

🗌 วิธีแนบลิงก์วิดีโอ

- 1. คลิก **URL**
- ป้อน URL แล้วคลิกเพิ่ม

หากต้องการแนบลิงก์ ให้คลิกลิงก์ 🗢 ป้อน URL แล้วคลิก**เพิ่มลิงก์** 

คลิกนำออก ถัดจากไฟล์แนบนั้นเพื่อลบไฟล์แนบ

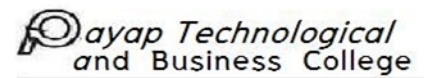

### โพสต์ไปยังชั้นเรียนอย่างน้อย 1 ชั้น

ถัดจาก**สำหรับ** ให้คลิกลูกศรลง 🔹 👌 เลือกชั้นเรียนที่ต้องการอย่างน้อย 1 ชั้น

| Material      | × |
|---------------|---|
| For classes 👻 |   |
|               |   |
|               |   |
|               |   |
|               | _ |
|               | ~ |
|               |   |

**หมายเหตุ**: คุณจะโพสต์ถึงนักเรียนเป็นรายบุคคลในหลายชั้นเรียนไม่ได้ เพราะการโพสต์ในหลายชั้นเรียนจะ เป็นการแชร์กับนักเรียนทุกคนในชั้นเรียนนั้น

## โพสต์ถึงนักเรียนเป็นรายบุคคล

โดยค่าเริ่มต้น สื่อการสอนจะโพสต์ถึงนักเรียนทุกคนในชั้นเรียน คุณจะโพสต์สื่อการสอนถึงนักเรียนเป็น รายบุคคลได้ แต่หากเลือกมากกว่า 1 ชั้นเรียน คุณจะโพสต์ถึงนักเรียนเป็นรายบุคคลไม่ได้ นอกจากนี้คุณยัง โพสต์ไปยังนักเรียนมากกว่า 100 คนต่อครั้งไม่ได้

ถัดจากนักเรียนทุกคน ให้คลิกลูกศรลง > นักเรียนทุกคนเพื่อยกเลิกการเลือก

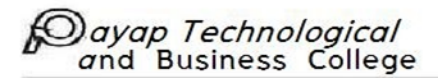

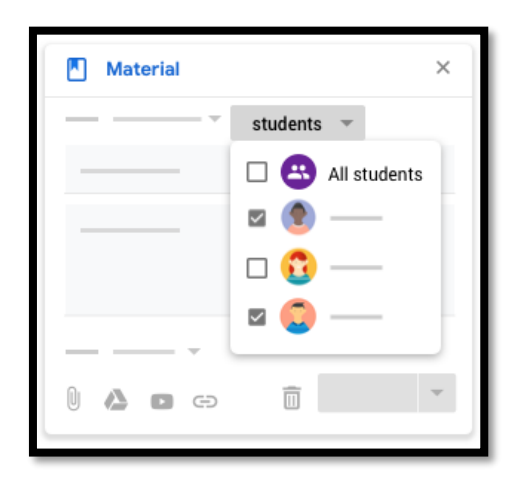

2. เลือกนักเรียนที่ต้องการโพสต์สื่อการสอนให้

**หมายเหตุ:** คุณจะเห็นจำนวนนักเรียนที่คุณโพสต์ในสตรีมของชั้นเรียน หากต้องการดูชื่อนักเรียน ให้ คลิก**จำนวนนักเรียน**ในสื่อการสอนนั้น

### เพิ่มหัวข้อ

1. คลิกลูกศรลง 🔭 ถัดจาก**หัวข้อ** 

| Material             | × |
|----------------------|---|
|                      |   |
|                      |   |
|                      |   |
|                      |   |
| · · · · · ·          | _ |
| Topic No topic       |   |
| 🕦 🖌 Create topic 🗹 👘 | ~ |
|                      |   |

- 2. เลือกตัวเลือกต่อไปนี้
  - หากต้องการสร้างหัวข้อ ให้คลิกสร้างหัวข้อแล้วกรอกชื่อหัวข้อ
  - 🗌 ถ้าต้องการเลือกหัวข้อจากรายการ ให้คลิกหัวข้อนั้น

## โพสต์ ตั้งเวลา หรือบันทึกสื่อการสอนฉบับร่าง

หากต้องการโพสต์สื่อการสอนทันที ให้คลิกโพสต์

หากต้องการตั้งเวลาให้โพสต์สื่อการสอนในภายหลัง ให้ทำดังนี้

- 1. คลิกลูกศรลง 🔹 👌 ตั้งเวลาถัดจากโพสต์
- 2. คลิกลูกศรลง 🔻 แล้วเลือกวันที่และเวลาถัดจากวันที่
- 3. คลิก**ตั้งเวลา**

ระบบจะโพสต์สื่อการสอนโดยอัตโนมัติเมื่อถึงวันที่และเวลาที่กำหนดไว้

```
หากต้องการบันทึกสื่อการสอนเป็นฉบับร่าง ถัดจากโพสต์ ให้คลิกลูกศรลง > บันทึกฉบับร่าง
คลิกงานของชั้นเรียนเพื่อดูสื่อการสอนฉบับร่าง รวมทั้งที่ตั้งเวลาไว้
แก้ไขสื่อการสอน
```

**หมายเหตุ:** หากโพสต์สื่อการสอนไปยังหลายชั้นเรียน การแก้ไขสื่อการสอนในชั้นเรียนหนึ่งจะไม่เปลี่ยนแปลง ในชั้นเรียนอื่นๆ

- 1. ไปที่ <u>classroom.google.com</u>
- คลิกชั้นเรียน งานของชั้นเรียน
- คลิกเพิ่มเติม · / แก้ไขถัดจากสื่อการสอน

| = = |          | Classwork |      | * :: : |
|-----|----------|-----------|------|--------|
|     |          | □ —       |      | -      |
|     |          |           |      |        |
|     | <b>i</b> |           | Edit |        |
| _   | _        |           |      |        |

4. เลือกตัวเลือกต่อไปนี้

สำหรับสื่อการสอนที่โพสต์แล้ว: แก้ไขตามต้องการแล้วคลิกบันทึก

- สำหรับสื่อการสอนที่ตั้งเวลาไว้: แก้ไขตามต้องการแล้วคลิกกำหนดเวลา
- สำหรับสื่อการสอนแบบร่าง: แก้ไขตามต้องการ จากนั้น ถัดจากโพสต์ ให้คลิกลูกศร
  - ลง 🔹 👌 บันทึกฉบับร่าง

แก้ไขชื่อชั้นเรียน คำอธิบาย คาบเรียน ห้อง หรือวิชา

ต้องระบุชื่อชั้นเรียน

**หมายเหตุ**: หากคุณแก้ไขชื่อของชั้นเรียน ระบบจะไม่อัปเดตชื่อโฟลเดอร์ไดรฟ์ของชั้นเรียนโดยอัตโนมัติ หาก ต้องการอัปเดตชื่อโฟลเดอร์ โปรด<u>ไปที่โฟลเดอร์ไดรฟ์ของชั้นเรียน</u>

- 1. ไปที่ <u>classroom.google.com</u>
- 2. คลิกชั้นเรียน > การตั้งค่า

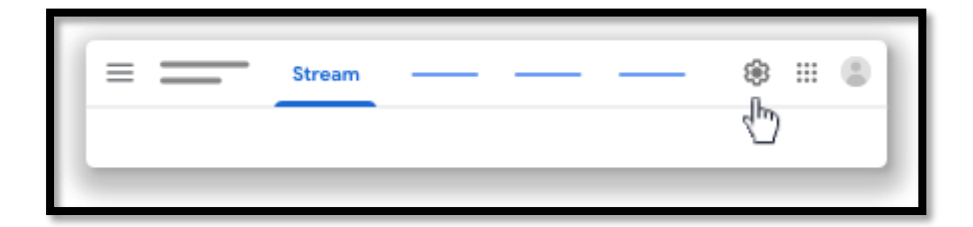

ระบบจะกรอกชื่อชั้นเรียนให้โดยอัตโนมัติ

3. ในส่วน**รายละเอียดชั้นเรียน** ให้ป้อนการเปลี่ยนแปลงแล้วคลิก**บันทึก** 

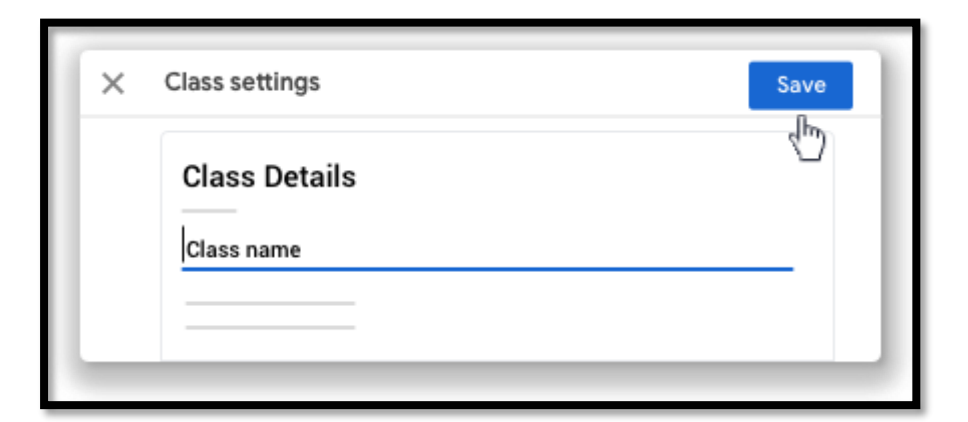

**หมายเหตุ:** ระบบจะไม่แสดงช่องที่ไม่มีข้อมูลในมุมมองของนักเรียน แสดงรหัสชั้นเรียน

Classroom จะสร้างรหัสชั้นเรียนให้โดยอัตโนมัติเมื่อคุณสร้างชั้นเรียน คุณจะแสดงรหัสดังกล่าวเพื่อเชิญ นักเรียนและครูคนอื่นๆ มายังชั้นเรียนได้

- 1. ไปที่ classroom.google.com
- 2. คลิกชั้นเรียน 🧎 สตรีม
- 3. หากต้องการแสดงรหัสเมื่อฉายภาพ ให้คลิกแสดง ถัดจากรหัส

| = | Stream | <br>* :: : |
|---|--------|------------|
|   | — ;;   |            |
|   |        |            |
|   |        | <br>:      |
|   |        |            |
|   |        |            |

(ไม่บังคับ) หากต้องการฉายรหัสแบบเต็มหน้าจอ ให้คลิกเต็มหน้าจอ
 ปิด รีเซ็ต หรือคัดลอกรหัสชั้นเรียน

Classroom จะสร้างรหัสชั้นเรียนให้โดยอัตโนมัติเมื่อคุณสร้างชั้นเรียน โดยคุณจะรีเซ็ตรหัสได้หากนักเรียนพบ ปัญหากับรหัสดังกล่าว โปรดปิดใช้รหัสหากไม่ต้องการให้นักเรียนใหม่เข้าร่วมชั้นเรียน คุณจะเปิดใช้รหัสอีกครั้ง ได้ทุกเมื่อ

- 1. ไปที่ classroom.google.com
- 2. คลิกชั้นเรียน การตั้งค่า

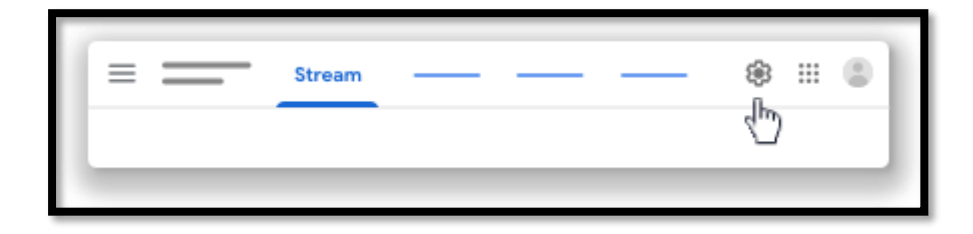

- 3. คลิกลูกศรลง 👅 และเลือกตัวเลือกถัดจากรหัสชั้นเรียน
  - 🗌 หากต้องการแสดงรหัส ให้คลิก**แสดง**
  - หากต้องการคัดลอกรหัส ให้คลิกคัดลอก
  - หากต้องการรีเซ็ตรหัส ให้คลิกรีเซ็ต
  - หากต้องการปิดหรือเปิดใช้รหัส ให้คลิกปิดใช้หรือเปิดใช้

หมายเหตุ: เมื่อเปิดใช้รหัส Classroom จะสร้างรหัสใหม่ให้ชั้นเรียน

4. คลิก**บันทึก** 

# เลือกรูปแบบการแสดงการแจ้งเตือนงานของชั้นเรียนในหน้าสตรีม

คุณเลือกได้ว่าจะแสดงการแจ้งเตือนสำหรับงานของชั้นเรียนในหน้าสตรีมหรือไม่ พร้อมทั้งกำหนดรายละเอียด ที่ต้องการแสดงในการแจ้งเตือนดังกล่าวได้ด้วย

- 1. ไปที่ classroom.google.com
- 2. คลิกชั้นเรียน การตั้งค่า

| = | Stream | <br> | <br>()<br>()<br>() |
|---|--------|------|--------------------|
|   |        |      |                    |

ถัดจากงานของชั้นเรียนในหน้าสตรีม ให้คลิกลูกศรลง แล้วเลือกตัวเลือกต่อไปนี้

🗌 แสดงไฟล์แนบและรายละเอียด นักเรียนจะเห็นการแจ้งเตือนในมุมมองแบบขยาย

|                                            | <br>: |
|--------------------------------------------|-------|
|                                            |       |
| (I) (C) (C) (C) (C) (C) (C) (C) (C) (C) (C |       |
|                                            |       |

🗌 แสดงการแจ้งเตือนแบบย่อ นักเรียนจะเห็นการแจ้งเตือนในมุมมองแบบย่อ

- 🗌 ซ่อนการแจ้งเตือน ไม่แสดงการแจ้งเตือนเกี่ยวกับงานของชั้นเรียนในหน้าสตรีม
- 4. คลิก**บันทึก**

หมายเหตุ: มีเพียงครูเท่านั้นที่จะเห็นจำนวนงานที่ส่งแล้ว มอบหมายแล้ว และให้คะแนนแล้ว

### กำหนดผู้ที่จะโพสต์ในหน้าสตรีมได้

นักเรียนโพสต์ข้อความในหน้าสตรีม รวมถึงแสดงความคิดเห็นในโพสต์จากคุณและเพื่อนร่วมชั้นได้ คุณจะ ควบคุมโพสต์ของนักเรียนได้โดยกำหนดสิทธิ์ให้กับนักเรียนแต่ละคนหรือสำหรับทั้งชั้นเรียน

- 1. ไปที่ classroom.google.com
- 2. คลิกชั้นเรียน 🦄 การตั้งค่า

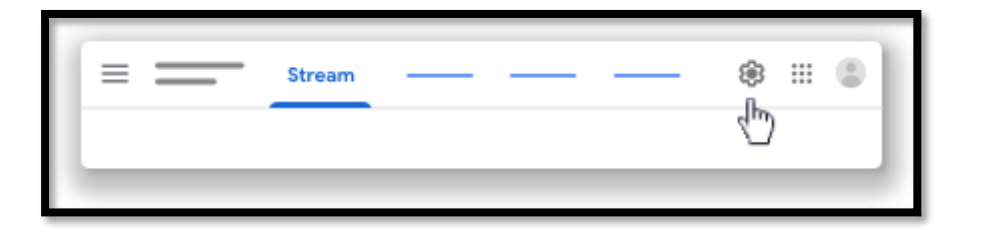

- ในส่วนทั่วไป ถัดจากสตรีม ให้คลิกลูกศรลง 
   ไล้วเลือกตัวเลือกต่อไปนี้
  - นักเรียนโพสต์และแสดงความคิดเห็นได้ การตั้งค่านี้เป็นค่าเริ่มต้น นักเรียนจะสร้างโพสต์ใน หน้าสตรีมและแสดงความคิดเห็นเกี่ยวกับรายการใดก็ได้
  - นักเรียนแสดงความคิดเห็นได้เท่านั้น นักเรียนจะแสดงความคิดเห็นในโพสต์ที่มีอยู่ได้ แต่ สร้างโพสต์ไม่ได้
  - เฉพาะครูที่โพสต์หรือแสดงความคิดเห็นได้ นักเรียนจะแสดงความคิดเห็นหรือสร้างโพสต์ใน หน้าสตรีมไม่ได้ การตั้งค่านี้เหมือนกับการปิดรับโพสต์และความคิดเห็นจากนักเรียนทุกคน หมายเหตุ: หากต้องการดูข้อมูลเกี่ยวกับการปิดและเปิดรับโพสต์และความคิดเห็นจาก นักเรียน โปรดไปที่ตั้งค่าสิทธิ์ในการโพสต์และการแชร์ของนักเรียน
- 4. คลิก**บันทึก**

# ดูโพสต์ที่ลบของนักเรียน

คุณจะดูความคิดเห็น รวมทั้งโพสต์ที่นักเรียนเขียนและลบออกไปแล้วได้

- 1. ไปที่ classroom.google.com
- 2. คลิกชั้นเรียน / การตั้งค่า

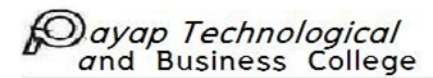

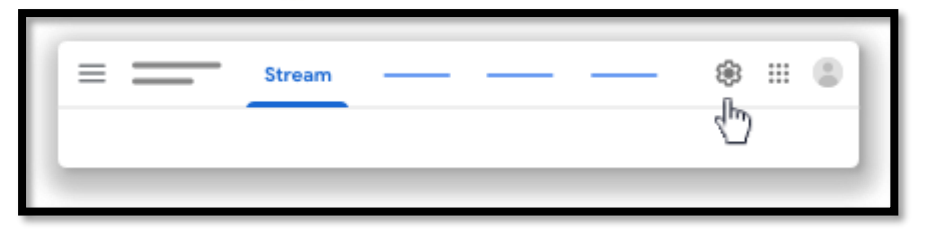

- 3. ในส่วน**ทั่วไป** ถัดจาก**แสดงรายการที่ถูกลบ** คลิกเปิดสวิตช์
- 4. (ไม่บังคับ) หากต้องการซ่อนรายการที่ถูกลบ ให้คลิกสวิตช์เป็นตำแหน่งปิด
- 5. คลิก**บันทึก**

กำหนดผู้ที่มีสิทธิ์โพสต์ในหน้าสตรีม

- 1. ไปที่ <u>classroom.google.com</u>
- 2. คลิกชั้นเรียน 👌 การตั้งค่า

| = | Stream | <br> | <br>* :: • |  |
|---|--------|------|------------|--|
|   |        |      |            |  |

 ในส่วนทั่วไป ถัดจากสตรีม ให้คลิกนักเรียนโพสต์และแสดงความคิดเห็นได้ เลือกสิทธิ์ที่ต้องการ ดังนี้

นักเรียนโพสต์และแสดงความคิดเห็นได้ ตัวเลือกนี้เป็นค่าเริ่มต้น นักเรียนจะโพสต์ในหน้า สตรีมและแสดงความคิดเห็นเกี่ยวกับรายการใดก็ได้

นักเรียนแสดงความคิดเห็นได้เท่านั้น นักเรียนจะแสดงความคิดเห็นในโพสต์ที่มีอยู่ได้ แต่ สร้างโพสต์ไม่ได้

เฉพาะครูที่โพสต์หรือแสดงความคิดเห็นได้ นักเรียนโพสต์หรือแสดงความคิดเห็นในหน้า สตรีมไม่ได้ ตัวเลือกนี้จะปิดเสียงนักเรียนทุกคน

|            | _                                 |
|------------|-----------------------------------|
| General    |                                   |
| Class code | <b>v</b>                          |
|            | Students can post and comment     |
|            | Students can only comment         |
|            | Only teachers can post or comment |
|            |                                   |

หากต้องการบันทึกสิ่งที่คุณเลือกและกลับไปที่หน้าสตรีม ให้คลิกบันทึกที่มุมบนขวา

**หมายเหตุ**: หากคุณปิดสิทธิ์ในการโพสต์และแสดงความคิดเห็นในหน้าสตรีม นักเรียนจะยังส่งความคิดเห็น ส่วนตัวถึงคุณได้

### ลบโพสต์หรือความคิดเห็นของนักเรียน

- 1. ไปที่ <u>classroom.google.com</u>
- 2. คลิกชั้นเรียน
- 3. ค้นหาโพสต์หรือความคิดเห็น
- 4. คลิกเพิ่มเติม 🏽 👌 ลบ แล้วยืนยัน

ดูโพสต์และความคิดเห็นที่ลบไปแล้ว

- 1. ไปที่ <u>classroom.google.com</u>
- 2. คลิกชั้นเรียน 👌 การตั้งค่า

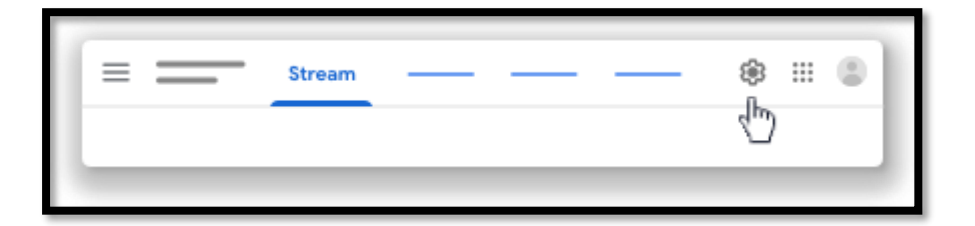

- 3. ถัดจาก**แสดงรายการที่ถูกลบ** คลิกแสดง
- 4. คลิกซ่อน เพื่อซ่อนรายการที่ลบไปแล้ว

5. หากต้องการบันทึกการเปลี่ยนแปลงของคุณและกลับไปที่หน้าสตรีม ให้คลิก**บันทึก** 

### ดูวันที่ครบกำหนดในปฏิทินของ Classroom

ในปฏิทินของ Classroom คุณจะเห็นวันที่ครบกำหนดของงานในชั้นเรียน แต่จะเพิ่มรายการใดๆ ไม่ได้

- 1. ไปที่ <u>classroom.google.com</u>
- 2. คลิกเมนู 🗏 ที่ด้านบน

| ⊜ Google | Classroom |   | + ::: | • |
|----------|-----------|---|-------|---|
|          | :<br>:    | : |       |   |
|          |           |   |       |   |
|          |           |   |       |   |
|          |           |   |       |   |

3. คลิก**ปฏิทิน** 

| Calendar |  |
|----------|--|
| •        |  |

4. เลือกตัวเลือกต่อไปนี้

🗌 หากต้องการดูงานในอดีตหรืออนาคต ให้คลิกกลับ 🔨 หรือถัดไป 👘 ข้างวันที่

| [ | = ( | Calenda     | r          |            |            |         |   | 1 | Ì |
|---|-----|-------------|------------|------------|------------|---------|---|---|---|
|   |     | All classes | Ŧ          | < —        |            | ><br>اس |   |   | l |
|   |     | <u>2</u> 7  | <u>2</u> 8 | <u>2</u> 9 | <u>3</u> 0 | 1       | 2 | 3 | l |
|   |     |             |            |            |            |         |   |   |   |
|   |     |             |            |            |            |         |   |   | 1 |

หากต้องการดูงานของชั้นเรียนทั้งหมด ให้คลิกชั้นเรียนทั้งหมด

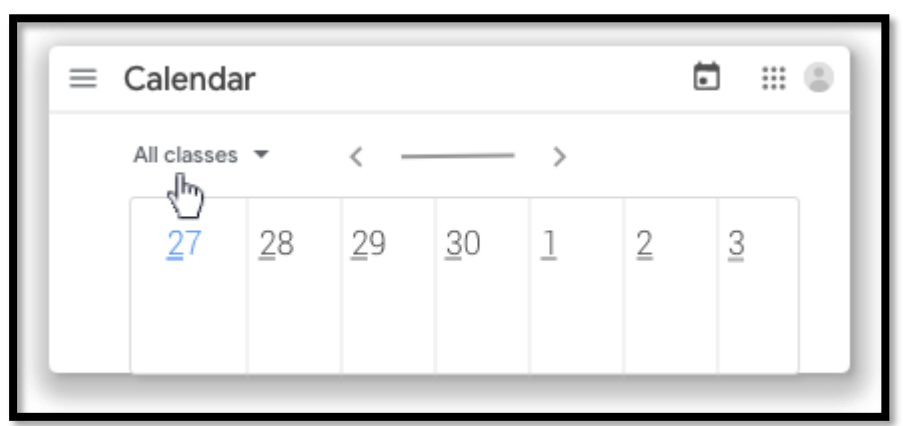

- หากต้องการดูงานของชั้นเรียน ให้คลิก ชั้นเรียนทั้งหมด / เลือกชั้นเรียน
- 5. (ไม่บังคับ) หากต้องการเปิดงานของชั้นเรียน ให้คลิกที่งานหรือคำถาม

### ดูวันที่ครบกำหนดและกิจกรรมใน Google ปฏิทิน

ใน Google ปฏิทิน คุณจะเห็นวันที่ครบกำหนดสำหรับงานของชั้นเรียนและกิจกรรมของชั้นเรียน เช่น การ ทัศนศึกษาหรือการสอบ ในรายการ**ปฏิทินอื่นๆ** คุณจะค้นหาปฏิทินของชั้นเรียนทั้งหมดและเลือกว่าต้องการดู หรือซ่อนปฏิทินเหล่านั้นได้

- 1. ไปที่ <u>classroom.google.com</u>
- 2. คลิกชั้นเรียน 👌 งานของชั้นเรียน
- 3. คลิก Google ปฏิทิน 🗖

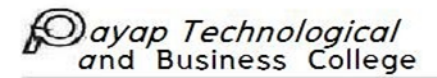

| =          | Classwork       |   |
|------------|-----------------|---|
|            | Google Calendar | - |
|            |                 |   |
| <b>(</b> ) |                 |   |

4. (ไม่บังคับ) คลิกที่รายการเพื่อดูรายละเอียด

| + | 🔳 🛐 Ca | alenda  | r <     | >  | ९ 🕐 | \$<br>( |   |   |
|---|--------|---------|---------|----|-----|---------|---|---|
|   | +-     | _<br>27 | _<br>28 | 29 | 30  | -<br>1  | 2 | 3 |
|   |        |         |         |    |     |         |   |   |
|   |        |         |         |    |     |         |   |   |

 (ไม่บังคับ) หากต้องการดูหรือซ่อนปฏิทินของชั้นเรียนอื่นๆ ให้เลือกช่องของชั้นเรียนที่ต้องการทางด้าน ซ้ายในส่วนปฏิทินอื่นๆ

## จัดลำดับการ์ดชั้นเรียน

- 1. ไปที่ <u>classroom.google.com</u>
- 2. เลือกตัวเลือก

🗌 ลากชั้นเรียนที่คุณต้องการย้ายไปที่ตำแหน่งใหม่

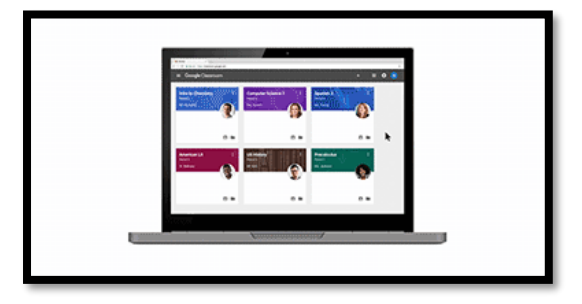

- 🗌 ในชั้นเรียนที่คุณต้องการย้าย ให้คลิกเพิ่มเติม 🏄 👌 ย้าย และเลือกตัวเลือก
- คลิกไปยังตำแหน่งเริ่มต้น หากคุณต้องการให้ชั้นเรียนเป็นอันดับแรกในรายการ
- ในส่วนหลังจาก ให้คลิกชั้นเรียนที่จะวางชั้นเรียนไว้ข้างหลัง

คลิกไปยังตำแหน่งสุดท้าย หากคุณต้องการให้ชั้นเรียนเป็นอันดับสุดท้ายใน

| ≡ Google Classroom | + |       |
|--------------------|---|-------|
|                    | = | ~* [] |

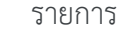

## ยกเลิกการลงทะเบียนจากชั้นเรียน

**หมายเหตุ**: คุณยกเลิกการลงทะเบียนจากชั้นเรียนที่เก็บไว้ไม่ได้ โปรดติดต่อครูและขอให้ยกเลิกการเก็บชั้น เรียนเพื่อให้คุณมีสิทธิ์ยกเลิกการลงทะเบียน

- 1. ไปที่ <u>classroom.google.com</u>
- คลิกเมนู = > ชั้นเรียน

| ≡ Google Classroom | + |     |
|--------------------|---|-----|
|                    | = | - : |
|                    |   |     |
|                    |   |     |

4. คลิก**ยกเลิกการลงทะเบียน**เพื่อยืนยัน

# เก็บชั้นเรียน

คุณจะคัดลอกชั้นเรียนก่อนหรือหลังจากที่เก็บไว้แล้วก็ได้ โปรดดูวิธีการที่หัวข้อคัดลอกชั้นเรียน

- 1. ไปที่ classroom.google.com
- คลิกเพิ่มเติม · ก็บในการ์ดชั้นเรียน

| ≡ Google Classroom | + ::: 🕲 |
|--------------------|---------|
|                    |         |
| Archive            |         |
|                    |         |

คลิกเก็บเพื่อยืนยัน

# ดูชั้นเรียนที่เก็บไว้

- 1. ไปที่ <u>classroom.google.com</u>
- 2. คลิกเมนู = ที่ด้านบน

| Goo | <mark>gle</mark> Classr | oom   | + ::  | : 0] |
|-----|-------------------------|-------|-------|------|
|     |                         | - :   | <br>  |      |
|     |                         |       |       |      |
|     |                         | - : ] | <br>_ |      |
|     |                         |       |       |      |
|     |                         |       |       | -    |

เลื่อนลงและคลิกชั้นเรียนที่เก็บไว้

หมายเหตุ: หากยังไม่ได้เก็บชั้นเรียนใดๆ ตัวเลือกนี้จะไม่ปรากฏในเมนู

| •                | ; |   |
|------------------|---|---|
| Archived Classes |   |   |
|                  |   |   |
| <u> </u>         |   | _ |

4. เลือกชั้นเรียนที่ต้องการดู

# กู้คืนชั้นเรียนที่เก็บไว้

เมื่อกู้คืนชั้นเรียนที่เก็บไว้ คุณจะเห็นการ์ดชั้นเรียนปรากฏขึ้นร่วมกับชั้นเรียนปัจจุบันอีกครั้ง และคุณจะใช้ โพสต์ ความคิดเห็น และสื่อการสอนของชั้นเรียนดังกล่าวได้อีกครั้ง

1. ไปที่ classroom.google.com

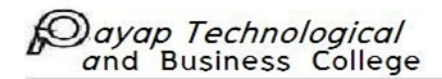

2. คลิกเมนู 🗮 ที่ด้านบน

| Goo | o <mark>gle</mark> Classroom |   | + ::: 3 |
|-----|------------------------------|---|---------|
|     |                              | : |         |
|     |                              |   |         |
|     |                              |   |         |
| _   |                              |   |         |

เลื่อนลงและคลิกชั้นเรียนที่เก็บไว้

หมายเหตุ: หากยังไม่ได้เก็บชั้นเรียนใดๆ ตัวเลือกนี้จะไม่ปรากฏในเมนู

| Archived Classes | •—               |   |            | - |
|------------------|------------------|---|------------|---|
| Archived Classes | •                |   | <br>       |   |
| Archived Classes | •                |   |            |   |
| Archived Classes | •                | : | : <u>=</u> |   |
|                  | Archived Classes |   |            |   |

- 4. คลิกเพิ่มเติม **🗼 กู้คืน**ในการ์ดชั้นเรียน
- 5. คลิก**กู้คืน**เพื่อยืนยัน

## ลบชั้นเรียนที่เก็บไว้

- 1. ไปที่ <u>classroom.google.com</u>
- 2. คลิกเมนู 🗏 ที่ด้านบน

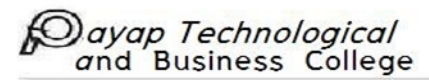

| -81 |
|-----|
| l   |
| l   |
| l   |
| l   |

เลื่อนลงและคลิกชั้นเรียนที่เก็บไว้

หมายเหตุ: หากยังไม่ได้เก็บชั้นเรียนใดๆ ตัวเลือกนี้จะไม่ปรากฏในเมนู

| •                | l |
|------------------|---|
|                  |   |
|                  |   |
|                  |   |
| Archived Classes |   |

- 4. คลิกเพิ่มเติม 🏄 🤌 ลบในการ์ดชั้นเรียน
- 5. คลิก**ลบ**เพื่อยืนยัน